## Ta opp video på plater

Kopiere arrangerte filer til DVD-er med bruk av brukerlister.

| GZ-HD510/GZ-HD500         Du kan bare opprette AVCHD-disker med den medfølgende         applikasjonsprogramvaren.         Se "Dubbe filer til en DVD-opptaker eller videospiller" 🖙 S. 0 ) for         informasjon om hvordan du oppretter DVD-videoplater.         Ved bruk av den valgfrie applikasjonsprogramvaren kan du opprette         DVD-videodisker og BD-disker på en datamaskin.         Last ned den valgfrie programvaren her         http://www.pixela.co.jp/oem/jvc/mediabrowser/e/purchase_dl/ |
|----------------------------------------------------------------------------------------------------|
| mediabrowser_hd_2/                                                                                                    |
| <ol> <li>Sett en ny plate i DVD-stasjonen på PC-en.</li> </ol>                                                                                                    |

2 Velg ønsket brukerliste.

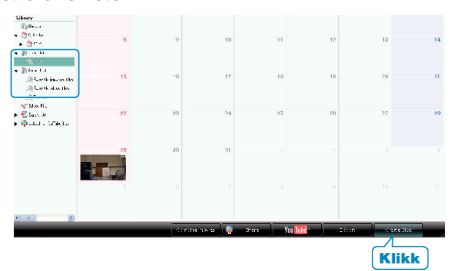

**3** Velg disktype (bare GZ-HD620).

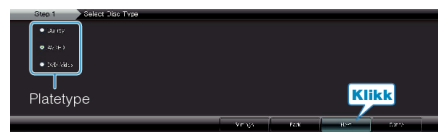

4 Velg metode for valg av filer.

| Goop 2 | AVCHD. Select the canticates |      |       |
|--------|------------------------------|------|-------|
|        | Handara, K                   |      |       |
|        | Ne dia strad y               |      |       |
|        |                              |      |       |
|        |                              |      | Klikk |
|        |                              | <br> |       |

• Hvis du velger "Select all files displayed", kopieres kun viste videoer til til disken.

Gå videre til trinn 6.

- Hvis du velger "Select files individually", gå videre til trinn 5.
- 5 (Når "Select files individually" er valgt), velg filene som skal kopieres til disken i rekkefølge.

| The tracks weak to every a life children                |                           |           | EBX     |
|---------------------------------------------------------|---------------------------|-----------|---------|
| and the the neuron of the pairs in the state of the fit |                           |           |         |
| Creater Line top 1 Sup 2 See 0                          | arcp 4 Stag 5 Stag 5 Stag | 16        | _       |
| Har 2                                                   |                           |           | ™ চা⊽   |
| United                                                  |                           | 3.46      | South   |
| Dra                                                     |                           |           | 18      |
| iteg. 5:<br>Mont w constants an                         |                           | -         | SCLUD J |
| Dras and Drop Files here.                               |                           |           | 3       |
| Slipp                                                   |                           |           |         |
|                                                         |                           | Klikk     |         |
| Marticipal<br>When                                      | 497                       | - 650 - C | -       |

6 Stille inn toppmenyen på platen.

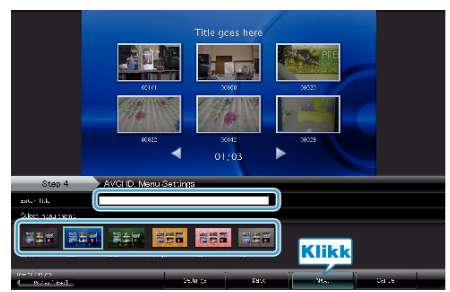

- Stille inn tittel og menybakgrunn.
- 7 Kopiering til platen starter.

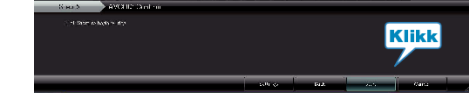

• Etter kopiering klikker du på "OK".

## NB!:-

• Følgende typer plater kan brukes sammen med den medfølgende programvaren Everio MediaBrowser. DVD-R DVD-R DL DVD-RW DVD+R DVD+R DL DVD+RW BD (bare GZ-HD620) • Everio MediaBrowser støtter 3 diskformater: AVCHD DVD-Video (bare GZ-HD620) BD (bare GZ-HD620) • Når du kopierer videoer som er tatt opp i opptaksmodusen UXP for å opprette en AVCHD-disk, må videoene konverteres til opptaksmodusen XP før kopiering. Det kan derfor ta lengre tid enn å kopiere videoer som er tatt opp i andre modi. • Bruk Everio MediaBrowser-spiller for å spille av disken. Se hjelpefilen for den medfølgende Everio MediaBrowser-programvaren for informasjon om bruk. • For å vise hjelpefilen til Everio MediaBrowser, velger du "Help" fra menylinjen til Everio MediaBrowser eller trykker på F1 på tastaturet. Help(<u>H</u>)

|                               | MediaBrowser Help( <u>H</u> )   | F1 |  |  |  |
|-------------------------------|---------------------------------|----|--|--|--|
|                               | Check the latest version online |    |  |  |  |
| Click for Latest Product Info |                                 |    |  |  |  |
| Version info( <u>A</u> )      |                                 |    |  |  |  |

• Hvis du støter på problemer med medfølgende programvare Everio MediaBrowser, bør du konsultere "Pixela brukerstøttesenter".